# <u>Smart Construction Pilot タブレットアプリ アップデート手順書</u>

Smart Construction Pilotのタブレットアプリにつきまして、ユーザーの皆さまにより安全で安定したサービス を提供するため、重要なアップデート(ver.: 1.0.08.1)をリリースさせていただきました。 本アップデートにはセキュリティ強化および安定性向上が織り込まれており、またこの機会に日々進化していく Smart Construction Pilotの新機能を体験いただくため、大変お手数をおかけしますが、Google Play より最新バージョンへのアップデートをお願い申し上げます。

### <u>1. Pilotアプリを起動する。</u>

Pilotアプリを起動すると以下の画面が表示されますので「更新」ボタンを押してください。

| 庨 Google Play |                                                |   |
|---------------|------------------------------------------------|---|
|               | アップデートがあります                                    |   |
|               | このアプリを使用するには、最新バージョンをダウンロードしてく<br>ださい。         | < |
|               | SMART CONSTRUCTION Pilot<br>4.4 ★ 54 MB 建 3歳以上 |   |
|               | 新機能<br>最終更新: 2023/08/24                        | ~ |
|               | 詳細 更新                                          | D |

#### <u>2. アプリの更新を確認する。</u>

更新が完了するとPilotアプリが起動しますので画面右下のバージョンが新しくなっていることをご確認ください。

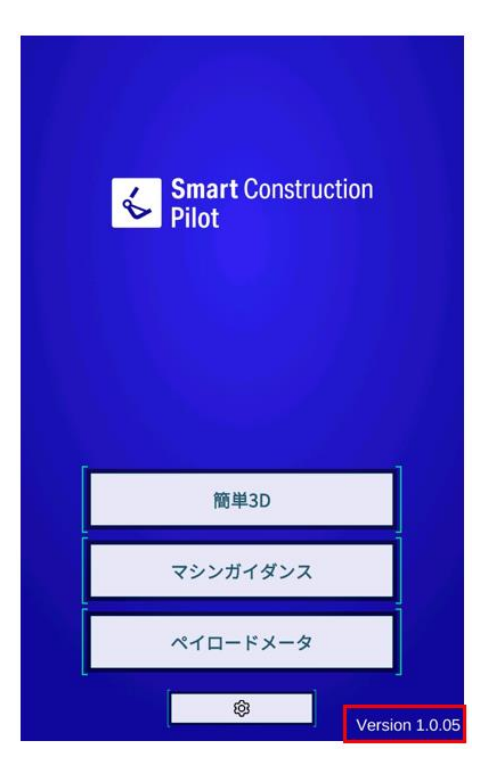

※注意事項 Google Play ストアにログインされていない場合は、Pilotアプリを立ち上げてもアップデート 通知がでてきません。 その場合は下記の手順でアップデートしてください。

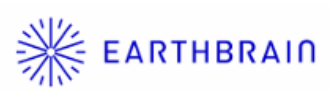

## Smart Construction Pilot タブレットアプリ アップデート手順書

Pilotアプリを立ち上げてもアップデート通知がでてこない場合・・・

<u>1. Playストアを開きます。</u>

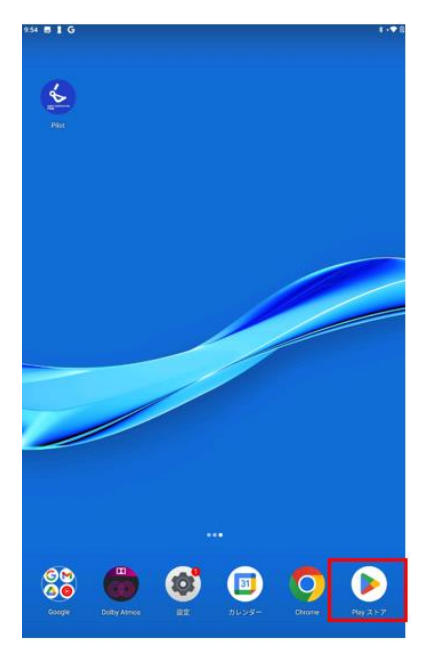

3. Googleアカウントをお持ちのお客様は メールアドレス入力後、「次へ」を押し パスワードの入力を完了させてください。

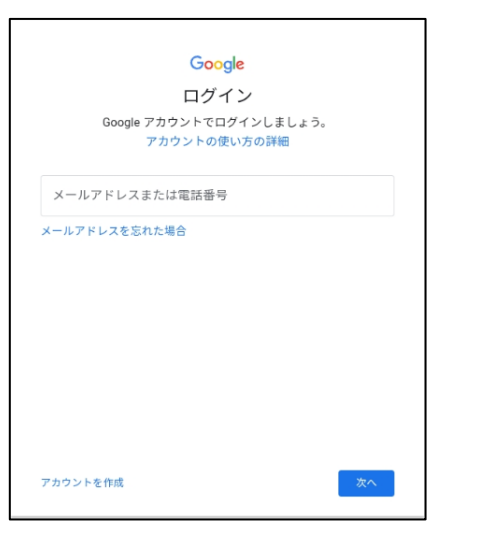

※Googleアカウントをお持ちでないお客様は お手数ですが画面左下の「アカウント作成」 ボタンを押し、アカウントを作成後にログインを行って下さい。

#### 5. 更新が完了したらPilotアプリを起動し、 画面右下のバージョン「1.0.08.1」以降に なっていることをご確認ください。

| Smart Construction<br>Pilot |             |
|-----------------------------|-------------|
| 簡単3D                        |             |
| マシンガイダンス                    |             |
| ペイロードメータ                    |             |
| ( Ø Ver                     | sion 1.0.05 |

<u>2.「ログイン」ボタンを押す。</u>

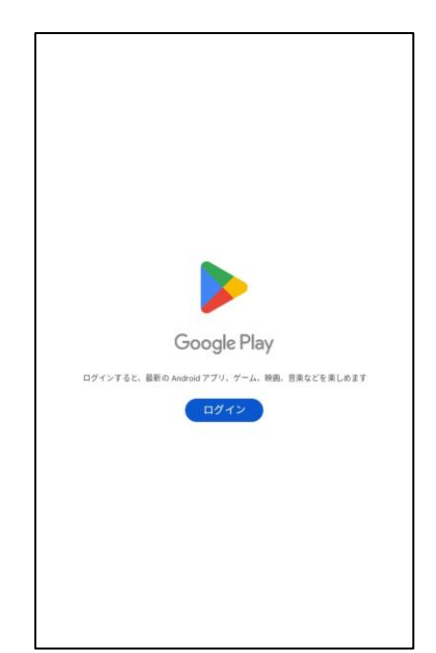

<u>4. SmartConstruction Pilotアプリ</u> を検索および選択し「更新」ボタン を押す。

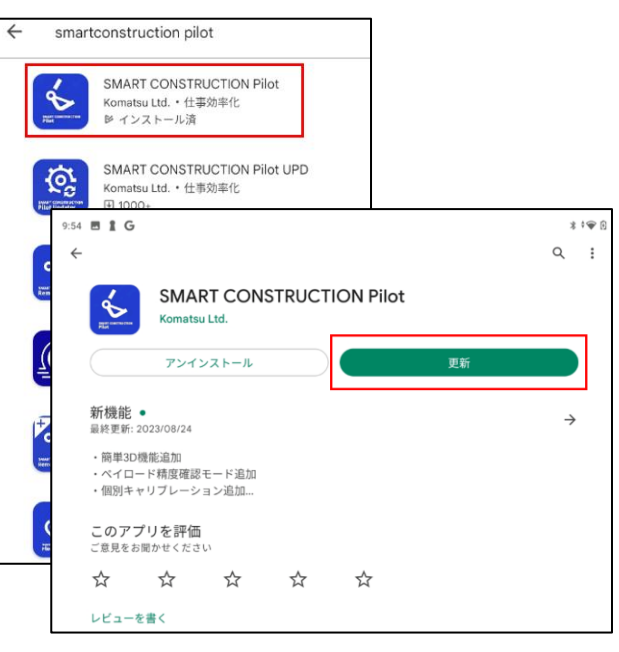

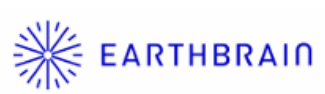